## 枝番作成(保険証切替)

## 被保険者・受診者の保険証、苗字、住所など、が変わった場合

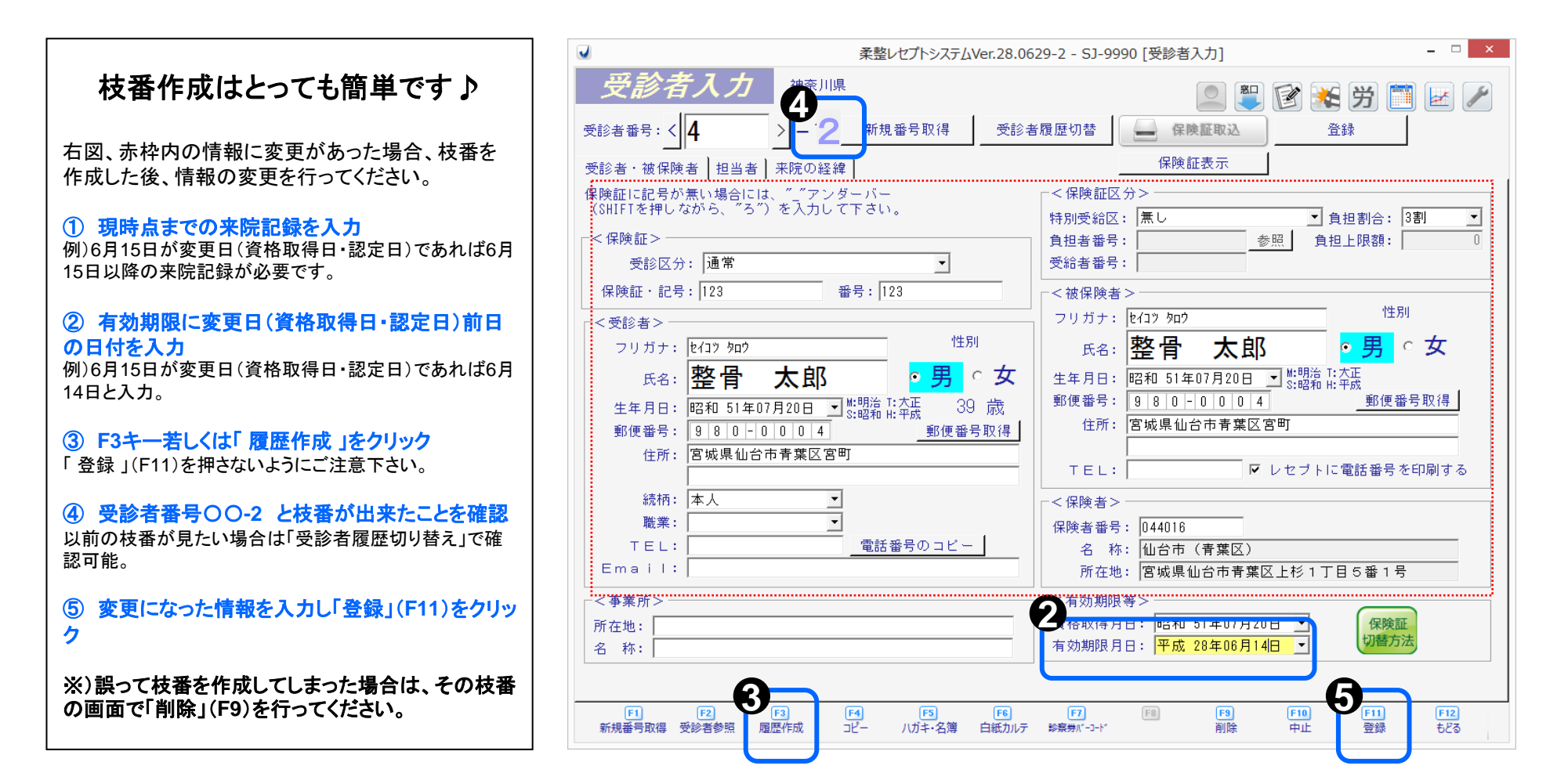

月の途中で保険証が切り替わった場合は 前保険者と現保険者へ、レセプトが1枚ずつ(計2枚)必要になります。